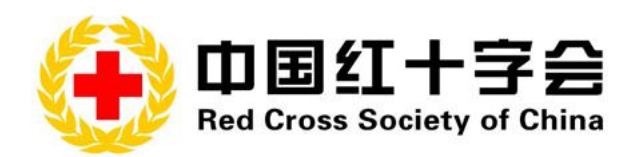

# "博爱通"捐赠系统

## 管理员工作手册

## (第二版)

总会备灾救灾中心 2023 年 5 月

| 第1章 | 概述               | 1    |
|-----|------------------|------|
| 1.1 | 简介               | 1    |
| 1.2 | 内容               | 1    |
| 1.3 | 受众               | 1    |
| 第2章 | 成为"博爱通"管理员       | 2    |
| 2.1 | 填写申请表            | 2    |
| 2.2 | 绑定电脑端和手机端        | 3    |
|     | 2.2.1 登录电脑端获取二维码 | 3    |
|     | 2.2.2 登录手机端扫码绑定  | 5    |
| 第3章 | 接受物资及资金捐赠        | 7    |
| 3.1 | 物资捐赠审核程序         | 7    |
|     | 3.1.1 查看订单       | 7    |
|     | 3.1.2 审核订单       | 9    |
| 3.2 | 资金捐赠入驻程序         | .11  |
|     | 3.2.1 申请微信支付商家账号 | .11  |
|     | 3.2.2 关联绑定       | . 16 |
| 第4章 | 线下捐赠物资信息补录       | . 20 |
| 4.1 | 信息补录             | . 20 |
|     | 4.1.1 进入界面       | .20  |
|     | 4.1.2 填写信息       | . 21 |
| 4.2 | 信息审核             | .21  |
|     | 4.2.1 查看订单       | .21  |
|     | 4.2.2 审核信息       | . 22 |
| 4.3 | 信息公示             | . 23 |
| "博爱 | 通"运维工作人员名单       | ·24  |

目录

## 第1章 概述

### 1.1 简介

"博爱通"小程序是中国红十字会总会开发,依托腾讯微信,面向 全社会的公益捐赠平台。通过"博爱通"平台,各级红十字会和红十字 基金会完成注册后可以发布公益项目,接受社会捐赠,开展人道救助, 推动中国特色红十字事业高质量发展。

## 1.2 内容

如何成为"博爱通"管理员及如何使用"博爱通"。

## 1.3 受众

本文档适用于各级红十字会、红十字基金会等用户。

## 第2章 成为"博爱通"管理员

#### 2.1 填写申请表

各级红十字会和红十字基金会注册"博爱通"需填写《博爱通管理 用户申请表》,并按"注意事项"将申请表发送至指定邮箱及地址, 经总会审核通过后完成"博爱通"平台注册。

#### 单位名称 单位注册登记地址 组织机构代码 统一社会信用代码 负责人姓名 负责人座机 负责人职务职级 负责人手机 资金捐赠管理员 手机号 物资捐赠管理员 手机号 项目管理员 手机号 手机号 财务及票据管理员 申请单位意见 (单位公章) 上级单位意见 1、本清样用于系统自动为捐赠人生成电 子捐赠证书叠加印章图样(非电子印章 申请单位 2、请在左侧空白区域内加盖公章 公童清样 3、请确保印章角度端正、图像清晰, 避 免出现边缘虚化、压线等情况

## 博爱通管理用户申请表

注意事項:1、请在本表格电子文档填写后打印盖章,勿手写。请将盖章表格扫描成PDF 与电子 文档一并发送至总会备实校灾中心邮箱 wzg1c2010@163.com,用于办理线上事项。

- 2、申请单位必须确保申请资料真实准确。
- 3、不同岗位的管理员可以由同1人兼任,但有关规章制度规定不得兼任的除外。

4、本表結原件一式两份,一份由本单位存档,一份邮寄至总会备实救灾中心存档(地址:北京市顺义区吕金路牛栏山段30号,邮政编码:101301)。

## 2.2 绑定电脑端和手机端

总会审核通过后将账号和密码下发给表中对应联系人,该联系人 即成为管理员。管理员需将电脑端与手机端进行绑定。

## 2.2.1 登录电脑端获取二维码

(1) 输入网址: https://donation.redcross.org.cn/,进入用户登录界面,输入管理员账号和密码。

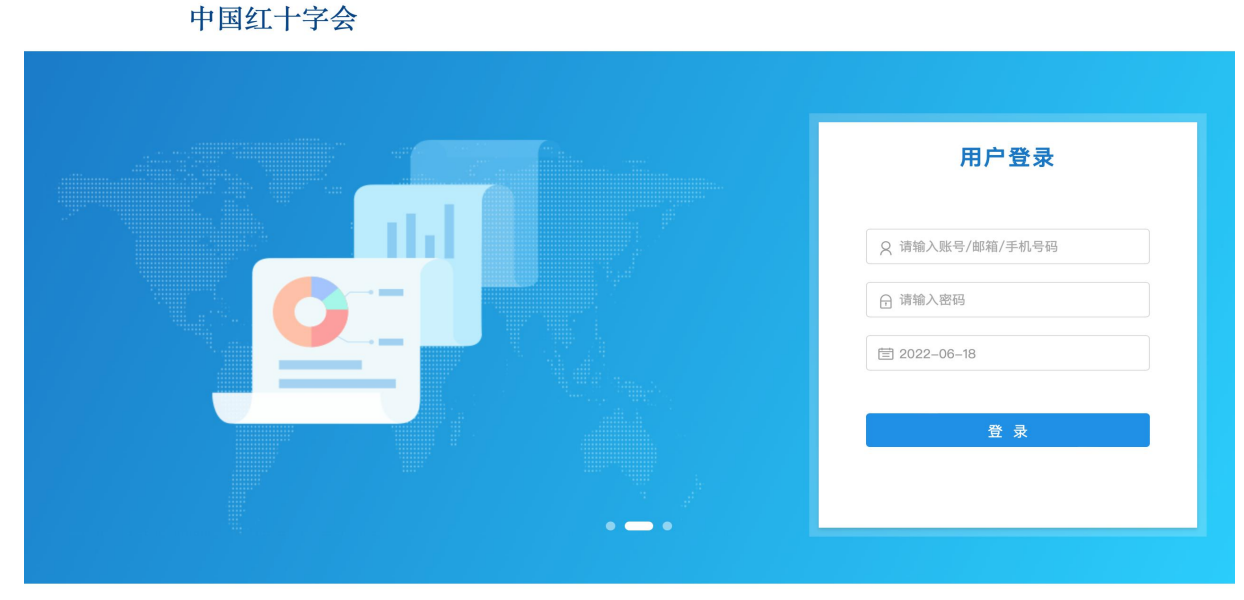

用友政务版权所有

## (2) 登录后进入全国红十字系统数字化运营平台界面。

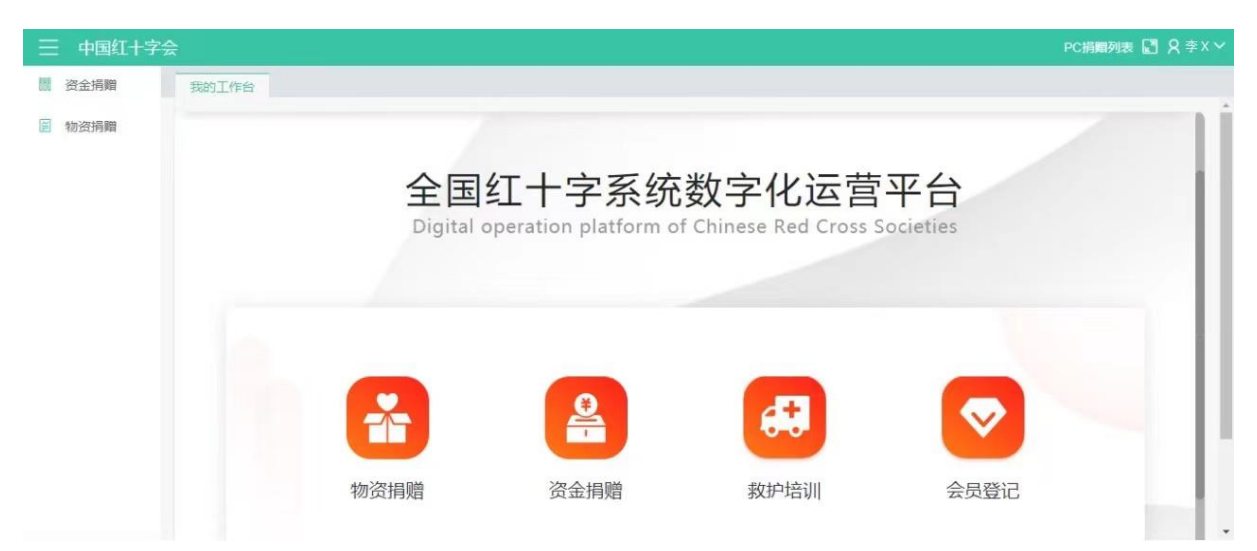

#### 第3页共24页

(3)点击页面左上角"■"图标,进入【物资捐赠】—【平台配置】—【绑定移动端】获取二维码。

| 金捐赠物资捐赠       |                                                                        |       |            |       |  |
|---------------|------------------------------------------------------------------------|-------|------------|-------|--|
| 资捐赠 爱心反馈 坦酬统计 | 责 一爱心反馈<br>+ 物次的 物次识器进行主 识器物次路计进行主 物次                                  | s)语户  |            |       |  |
| 314978855663  | 初见半 的反用面间心弦 用面包页面面加水 物质<br>捐赠人统计 未确认物资情况表 开票信息统计表<br>物资接收情况统计表 物资统计分析图 | 299.0 | 运营         | 平台    |  |
| 捐赠确认          | 人 捐赠分析 捐赠确认 博爱捐确认                                                      |       | ross Soci  | eties |  |
| 平台配加          | <b>耀</b> 绑定移动端                                                         |       |            |       |  |
| 线上留置          | š 线上留言                                                                 |       |            |       |  |
|               |                                                                        |       | <b>673</b> |       |  |
|               | 物资捐赠                                                                   | 资金捐赠  | 救护培训       | 会员登记  |  |
|               | 物资捐赠                                                                   | 资金捐赠  | 救护培训       | 会员登记  |  |

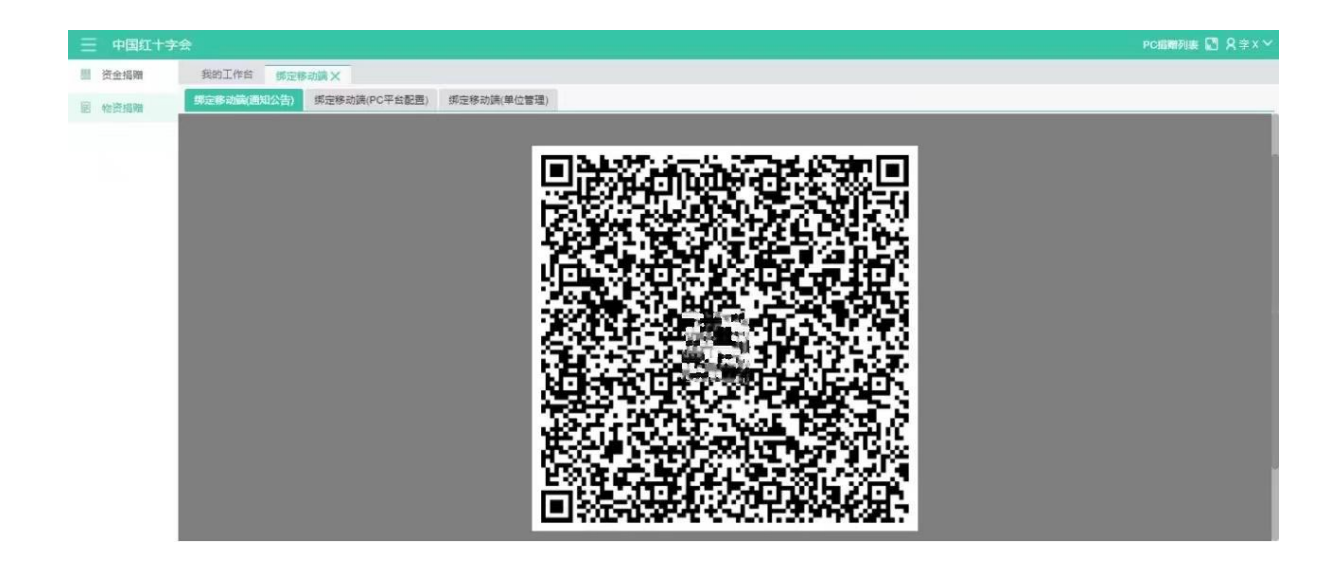

## 2.2.2 登录手机端扫码绑定

(1) 微信搜索小程序"博爱通"。

| ○ 博爱通 ⊗ 取消                          |
|-------------------------------------|
| 使用过的小程序                             |
| 博爱通                                 |
| 聊天记录                                |
| 屬醫廳<br>፪ ■ <sup>(4)</sup> 13条相关聊天记录 |
| 172条相关聊天记录                          |
| ◎ №<br>◎ ◎ ☆<br>◎ ○ № 5条相关聊天记录      |
| 更多聊天记录                              |
| 收藏                                  |
| PDF 来自 文件传输助手                       |
| 更多收藏                                |
|                                     |

(2)登录"博爱通"小程序,点击页面最上方【姓名—个人用户】 栏进入个人信息界面。

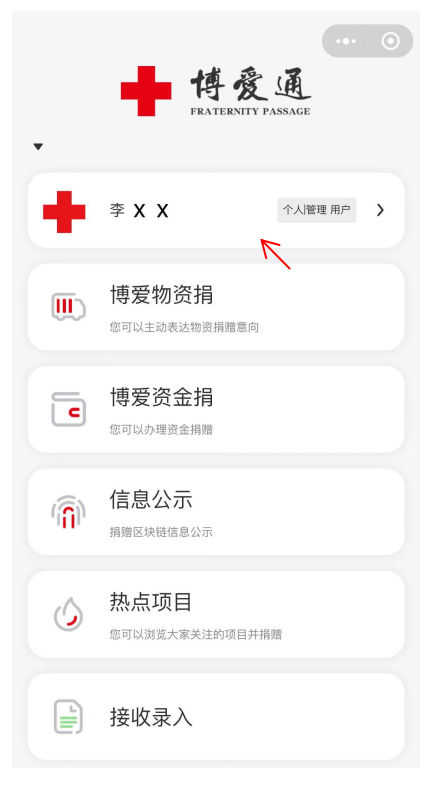

第5页共24页

(3) 点击【完善用户信息】,进入用户信息界面。

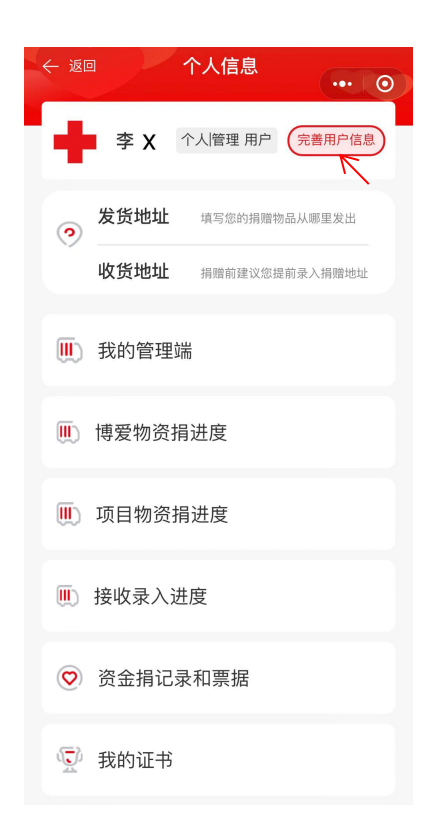

(4) 在用户信息选择【绑定管理端】, 扫描电脑端生成的二维码 后即完成绑定。

| <       | 用户信息 | ••• •         |
|---------|------|---------------|
| 头像      |      | • <b>•</b> •• |
| 用户名     |      | 李X            |
| 昵称      |      | >             |
| 手机号     | 188  | xxxxxxxx >    |
| 邮箱      |      | 选填 >          |
| 个人信息    |      | 已填写 >         |
| 企业信息    |      | 未填写 >         |
| 收货地址    |      | >             |
| 发货地址    |      | >             |
| 绑定管理端   |      | 7 8           |
| 解除绑定管理端 |      |               |
|         | 退出登录 |               |

第6页共24页

## 第3章 接受物资及资金捐赠

绑定成功后,即可在手机端完成所有操作。目前各级红十字会和 红十字基金会可通过"博爱通"接受物资捐赠及资金捐赠。物资捐赠需 审核物资的各项情况,资金捐需申请收款账号。以下是接受物资和资 金的具体程序。

3.1 物资捐赠审核程序

## 3.1.1 查看订单

(1)进入"博爱通"小程序主界面,点击最上方【姓名—个人/管理用户】栏,进入【个人信息】界面。

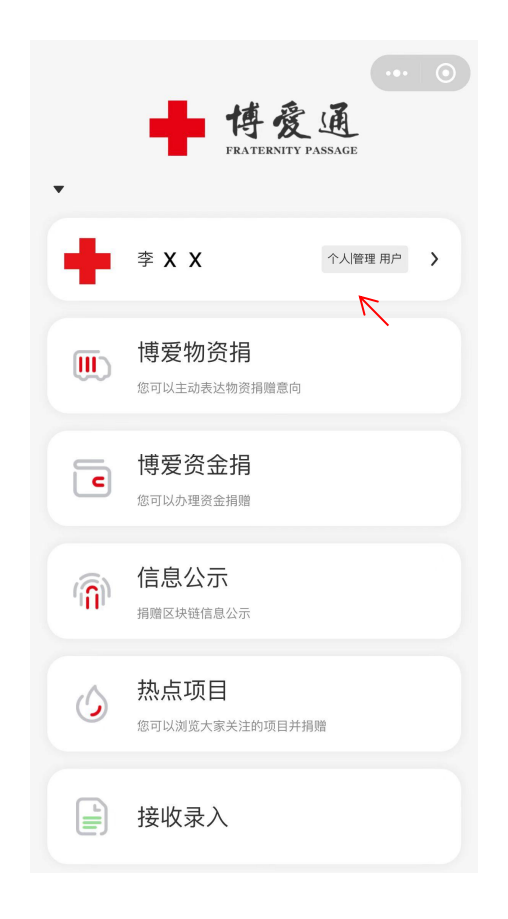

(2) 点击【我的管理端】,选择【物资捐赠】。

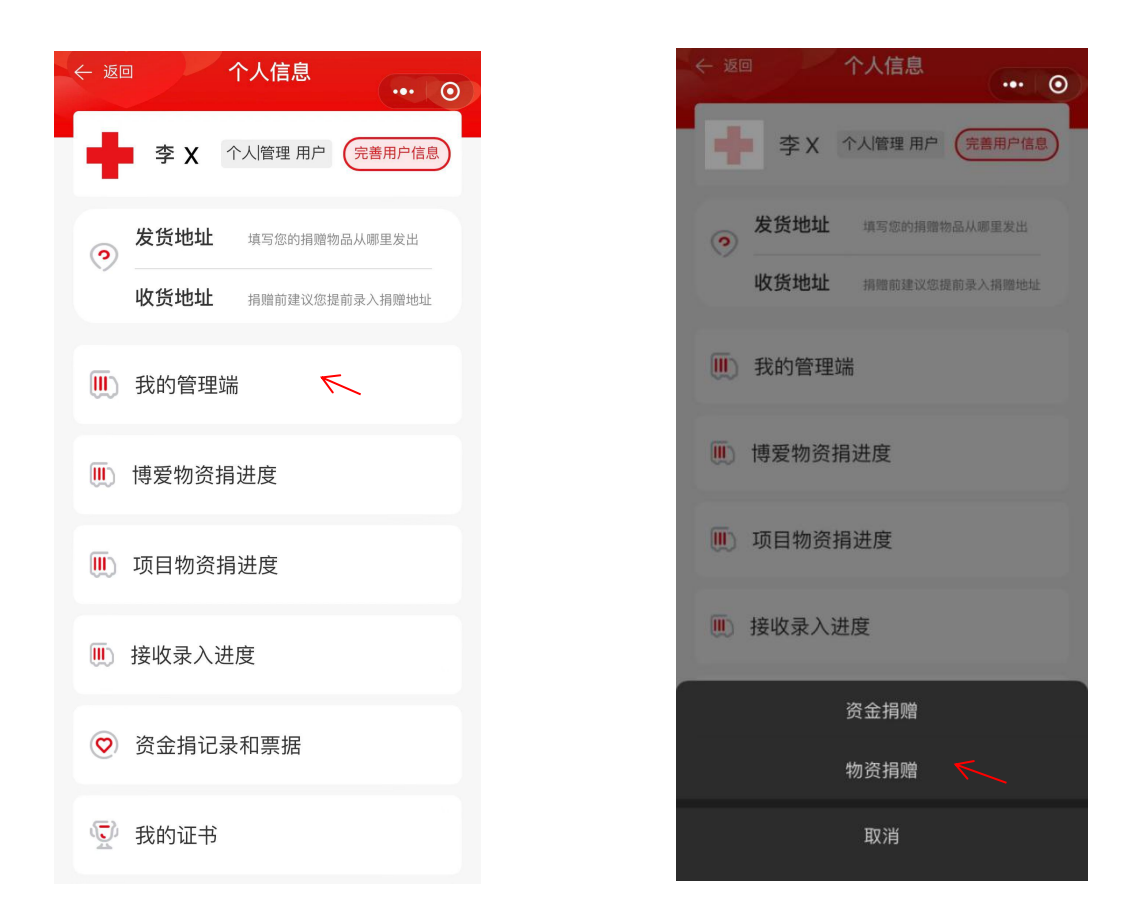

(3) 点击该界面中的【博爱捐确认】,即可审核捐赠物资。

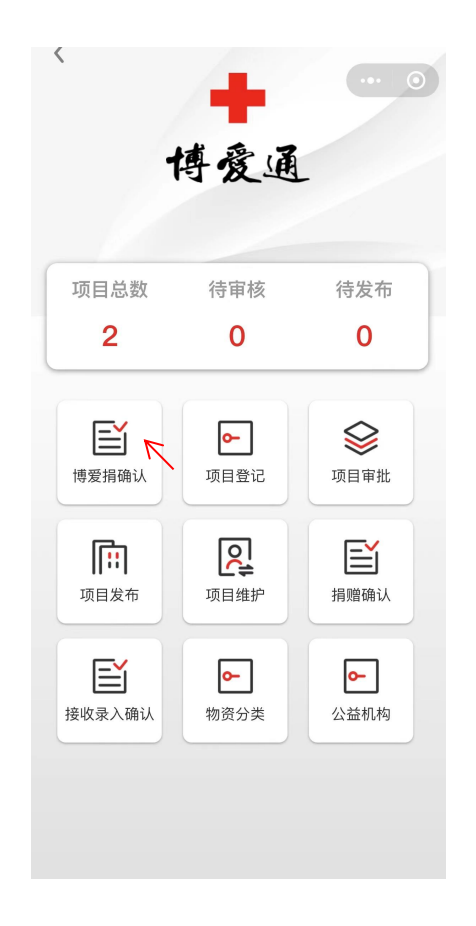

## 3.1.2 审核订单

"博爱捐"确认分为【待确认】和【已确认】,管理员需审查【待确认】中的订单,查看捐赠物资的实物图片、质量合格证及价值证明,确认捐赠物资信息。

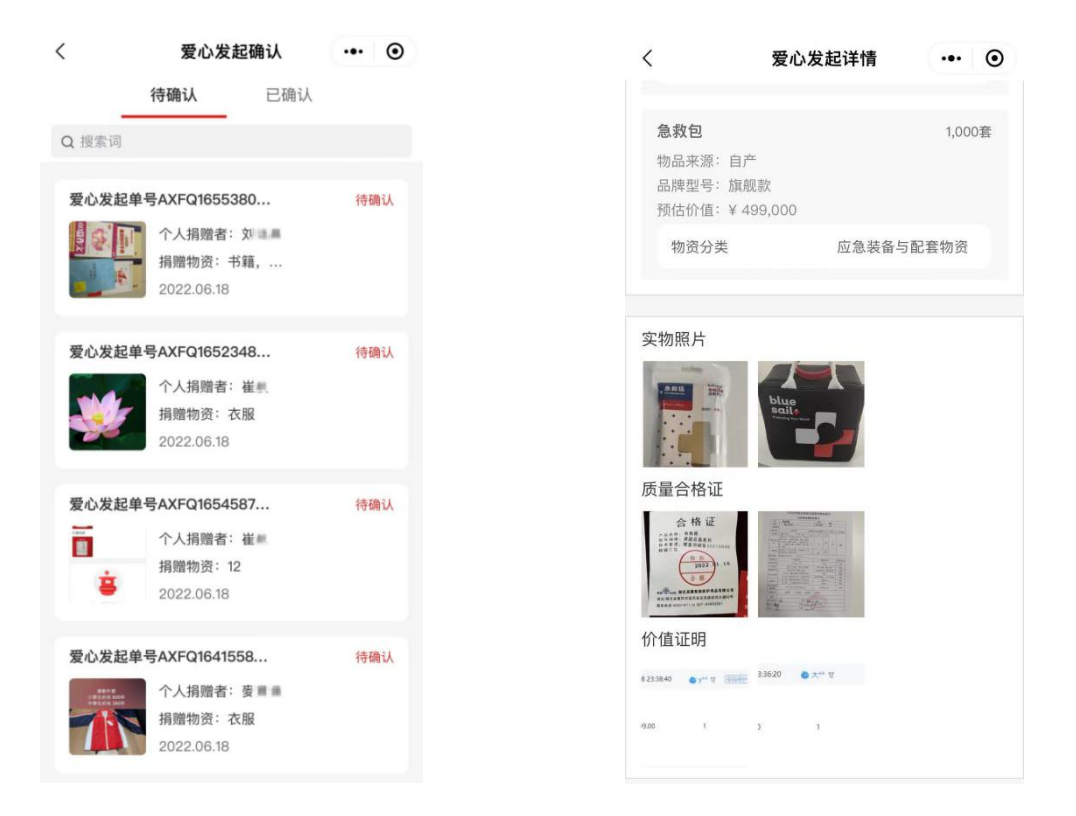

若确认接受,请选择物资分类、添加物资接收方后点击确认;若物资不符合规定,请点击退回并写明退回原因。

提示:选择的"物资接收方"需要在博爱通平台提前注册录入,无法在当前界面选项格里录入;选择"物资种类"可模糊查询。

| 〈 爱心发起详情       | ••• •                | <        | 爱心发起详情     | ••• • |
|----------------|----------------------|----------|------------|-------|
| 月赠编号 AXF□      | 168.4887833348       |          |            |       |
| ]赠人类型          | 自然人                  | <b>a</b> |            |       |
| 赠人姓名           | <b>H</b> .M.         | 质量合格证    |            |       |
| 系电话            | 13/01/01/01/01/01/01 | <b>⊡</b> |            |       |
| 份证号 11         | 9119731196-6698      | 价值证明     |            |       |
| 赠时间 202:       | 2-06-07 15:40:32     |          |            |       |
| 月贈意向           | 1                    | <b>a</b> |            |       |
| 12<br>物品来源: 自购 | 11                   |          | 0          |       |
| 预估价值:¥1        |                      |          |            |       |
| 请选择物资分类        |                      |          | 智无物资接收方-   |       |
| <b>实物照片</b>    |                      |          | 十 请添加物资接收方 | K     |
| 退回 确           | λ <i>ί</i>           | 退回       | 确ì         | ٨     |

【已确认】中即确认接受的订单,点击订单可查看订单详情及物流信息。接收方收到捐赠物资后务必清点无误、确保质量符合要求后, 在我的接收中点击确认,即完成该笔捐赠。

| く 一 一 一 一 一 一 一 一 一 一 一 一 一 一 一 一 一 一 一                              | 0   | く愛心发行                                                                                                    | 起详情 ••• ④                                   | <                | 查看物流 ••• •                                                                                              |
|----------------------------------------------------------------------|-----|----------------------------------------------------------------------------------------------------|---------------------------------------------|------------------|----------------------------------------------------------------------------------------------------|
| 待确认 <b>已确认</b><br>Q 搜索词                                              | _   | All and the second second seco                                                                                                    |                                             | 京东地              | <del>文递</del><br>:- JDV0067                                                                             |
| <b>愛心发起单号AXFQ1655170</b><br><b>Nutriloo</b><br>月贈物资:奶粉<br>2022.06.18 | 已确认 | 竹値证明<br>● THE<br>● THE |                                             | 5月7日<br>10:42:06 | 收费地址:北京市市辖区顾义区<br>                                                                                      |
| <b>爱心发起单号AXFQ1655272</b><br>个人捐赠者: 自■■<br>捐赠物资: 衣服<br>2022.06.18     | 已确认 | 物资接收方1<br>*联系人                                                                                                    | 崔丰                                          | 5月7日<br>08:22:17 | 物流,期待再次为您服务。<br>) 配送员收货<br>您的快件正在派送中,请您准备签收(快<br>透贤:李参,联系电话:<br>1989719 )。给您服务的快递员已完<br>成新冠疫苗接种,祝您身体健康。 |
| <b>爱心发起单号AXFQ1655188</b><br>个人捐赠者:田雪<br>捐赠物资:衣服                      | 已确认 | *联系电话<br>*接收方名称 中国组                                                                                                    | 13。 《 4 4 5 4 5 4 5 4 5 4 5 4 5 4 5 4 5 4 5 | 5月7日<br>06:45:52 | ) 站点验货<br>您的快件已到达【北京牛栏山营业部】                                                                             |
| 2022.06.18                                                           |     | *物资接收地址<br>*快递支付方式                                                                                                    | 市辖区顺义区昌金昌令 信                                | 5月7日<br>06:45:51 | ) 站点收货<br>您的快件在【北京牛栏山营业部】收货完<br>成                                                                       |
| 反心及起半亏AAFG1055092           个人捐赠者:王■■           捐赠物资:衣服              |     | 查看物流                                                                                                    | 请选择 >                                       | 5月6日<br>14:34:26 | ) 分拣中心发货<br>您的快件由【北京顺义分拣中心】准备发<br>往【北京牛栏山营业部】                                                           |
| 2022.06.18                                                           |     | 防尘口罩                                                                                                    | 10个                                         | 5月6日             | )分拣中心分拣                                                                                                 |

第10页共24页

## 3.2 资金捐赠入驻程序

## 3.2.1 申请微信支付商家账号

各位管理员,感谢使用"博爱通"小程序。若您需要通过"博爱通" 接受捐款,请先申请商家账号。(提示:中间若有任何一步出现问题 可退回重新填写,或撤销申请。)

## 3.2.1.1 搜索进入小程序

微信搜索"微信支付商家助手",点击进入小程序。

| ○ 微信支付商家助手 🛛 🛽 🛇                         | 取消 |
|------------------------------------------|----|
| 功能                                       |    |
| 微信支付商家助手                                 |    |
| 使用过的小程序                                  |    |
| 微信支付商家助手                                 |    |
| 聊天记录                                     |    |
|                                          |    |
|                                          |    |
| <b>投索</b> 微信支付商家助手<br>小程序、公众号、文章、朋友圈和表情等 | >  |
| ○ 微信支付商家助手                               | >  |
| ○ 微信支付商家助手小程序                            | >  |
| ○ 微信支付商家助手公众号                            | >  |
| ○ 微信支付商家助手风险处理                           | >  |

#### 3.2.1.2 建立账号

3.2.1.2.1 进入小程序后,点击【成为商家】。请根据单位实际性质选择"社会组织/事业单位"为商家主体(以下以社会组织为例)。

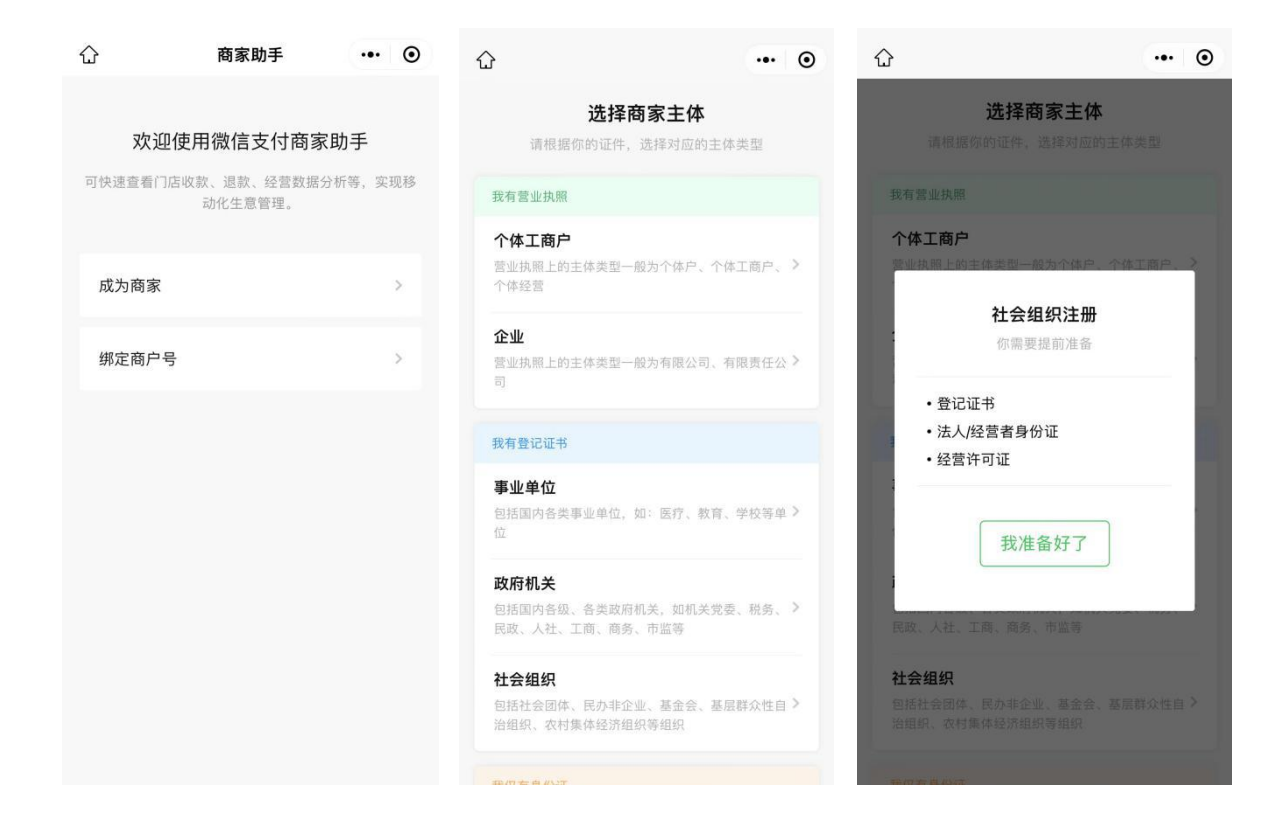

3.2.1.2.2 填写联系信息

填写联系人姓名、手机号、验证码,点击进入下一步。

|      | 9              |
|------|----------------|
| 填写联系 | <b>信息</b> 1/3  |
| 姓名   | 请填写真实姓名        |
| 微信   |                |
| 手机号  | 用于接收重要管理信息     |
| 验证码  | 请输入短信验证码 获取验证码 |
|      | 下一步            |
|      |                |
|      |                |
|      |                |
|      |                |
|      |                |

#### 第12页共24页

3.2.1.2.3 填写商户资料

商户材料中包括登记证书、法人/负责人证件(彩色扫描件或数码 照片)及行业资质确认。

|                  | 商家助手                    | ••• •       |
|------------------|-------------------------|-------------|
| <b>填写</b><br>主体类 | <b>節户资料</b><br>型:社会组织修改 | <b>2</b> /3 |
| • #              | き记证书                    | 待填写>        |
| • 法              | 长人/负责人证件                | 待填写>        |
| • 行              | <b>ī业资质确认</b>           | 待填写>        |
|                  |                         |             |
|                  |                         |             |

(1) 填写登记证书

证书类型选择【统一社会信用代码证书/社会团体法人登记证书】 或其他您单位的登记证书,并提交登记证书照片,点击确定。

| <      | 商家助手      | ••• | 0 |
|--------|-----------|-----|---|
| 请上传登记证 | Ŧ         |     |   |
| 证书类型   | 统一社会信用代码i | 正书  | > |
| 登记证书照  | 片         |     |   |
|        |           |     |   |
|        |           |     |   |
|        |           |     |   |
|        |           |     |   |
|        |           |     |   |
|        |           |     |   |
|        |           |     |   |
|        |           |     |   |
|        |           |     |   |
|        |           |     |   |
|        |           |     |   |

#### 第13页共24页

(2) 填写法人/负责人证件

上传法人/负责人证件照片,系统会自动识别照片内容,请确认信息是否正确,确认后点击确定。

| <                       | 商家助手                        | ••• • |
|-------------------------|-----------------------------|-------|
| 请上传法人/负                 | 责人""的证件照片                   |       |
| 证件类型                    | 身份证(中国大陆)                   | 居民) > |
| <b>身份证人像</b><br>即身份证正面解 | <b>面照片</b><br>1片(包含姓名、公民身份号 | 63)   |
| 身份证国徽<br>即身份证反面解        | <b>面照片</b><br>片(色含有效期限)     |       |
|                         |                             |       |

(3) 确认行业资质

行业资质请选择公益/宗教——公益,并上传《统一社会信用代码 证书》或《社会团体法人登记证书》,点击提交。

| <                       | 商家助手                              | ••• •• |
|-------------------------|-----------------------------------|--------|
|                         | 行业资质确认                            |        |
| <b>未涉及以下特</b><br>涉及以下特殊 | <b>殊行业,无需提交资质</b><br>行业,选择行业后提交资质 |        |
| 交通/加油                   | 私立/民营医院/诊所                        |        |
| 互联网服务                   | 教育                                |        |
| 民生缴费                    | 民办学校(非全国高等学校)                     | 0      |
| 医疗                      | 民办大学及院校                           |        |
| 教育                      | 培训机构                              |        |
| 公益/宗教                   | 公益/宗教                             |        |
|                         | 宗教组织                              |        |
|                         | 公益                                | 0      |

第14页共24页

3.2.1.2.4 填写汇款账户信息

依次填写完户名-账号-开户省-开户市、开户银行后点击开始汇款。

| 填写汇款账户信息<br>汇款成功后,钱款将原路退还该账户<br>户名<br>账号 请填写 | -     |   |
|----------------------------------------------|-------|---|
| 汇款成功后、钱款将原路退还该账户<br>户名<br>账号 请填写             | 3     |   |
| <b>户名</b><br>账号 请填写                          |       |   |
| <b>账号</b> 请填写                                |       |   |
|                                              |       |   |
| 实际汇款时,账号允许不一致,但户名必须保持一<br>将验证失败              | 一致,否则 |   |
| <b>开户省</b> 请选择                               |       | > |
| <b>开户市</b> 请选择                               |       | > |
| <b>开户银行</b> 请填写                              |       |   |
|                                              |       |   |
|                                              |       |   |

3.2.1.2.5 完成汇款操作

在限定时间内将固定金额汇入相应收款账号,点击【我已汇款】 完成操作。汇款成功后钱款将原路退回该账户,并在2个工作日内收 到公众号通知。

| 2                                                            | ••• •                  |                                               | ••• •                    |
|--------------------------------------------------------------|------------------------|-----------------------------------------------|--------------------------|
| 清汇款到以下                                                       | 「账户                    | 至汇款账户                                         |                          |
| 汇款成功后将在2个工作日内<br>查询汇款记:                                      | 9收到公众号通知<br>录          | 收款卡号<br>*★★★★★★★★★★★★★★★★★★★★★★★★★★★★★★★★★★★★ | 9 复制<br>除或相合订款           |
| 请于2022-07-25 09:58:04前位                                      | 使用开户名称为"XX             | 如汇款失败请咨询银行人员                                  | Internet free provides a |
| XXXXX <sup>-</sup> 的银行账户汇款到以                                 | 下账户                    | 收款户名                                          |                          |
| 付款金额                                                         |                        | 财付通支付科技有限公司                                   | 复制                       |
| ¥1<br>请按照指定金额汇款,验证后在<br>至汇款账户                                | E2个工作日内退还              | 开户银行<br>招商银行股份有限公司 ********                   |                          |
| 收款卡号                                                         |                        |                                               |                          |
| 7%★●□▲€▲?*>>>=±●●□● 3★>>><br>请汇款至上述25位卡号,可网转<br>如汇款失败请咨询银行人员 | <b>复制</b><br>限汇款或柜台汇款, | 联行号                                           | 复制                       |
| 收款户交                                                         |                        | 省市信息                                          |                          |
| 财付通支付科技有限公司                                                  | 复制                     | 深圳                                            |                          |
| 开户组织                                                         |                        | 备注信息                                          |                          |
| 开户银行<br>招商银行股份有限公司 = = = = =                                 |                        | 商家注册验证                                        |                          |
| 联行号                                                          |                        | 我已汇款                                          |                          |
| 9-14-5-8-8-0-1-1-8-7-6                                       | 复制                     |                                               |                          |
| 省市信息                                                         |                        | 返回首页                                          |                          |

第15页共24页

## 3.2.2 关联绑定

将微信支付商家和博爱通小程序进行关联绑定。

#### 3.2.2.1 确认信息

商家登录微信支付商户平台 pay.weixin.qq.com,在产品中心—我的产品—JSAPI 支付,确认此项已开通。

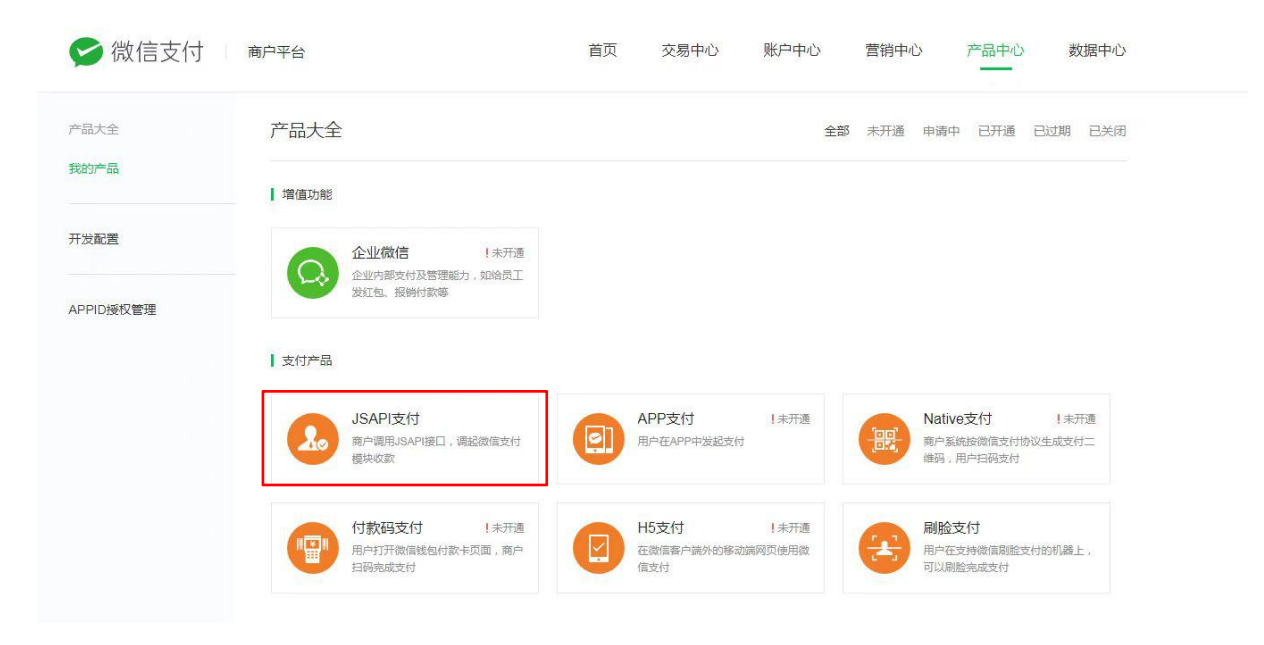

## 3.2.2.2 授权申请

在产品中心—AppID 账号管理—我关联的 AppID 账号—关联 AppID, 新增 AppID 账号。填写博爱通小程序 AppID: wxbdadc4ceb629e055,认证主体:中国红十字会总会。阅读并签署《微 信支付商户号与 APPID 授权协议》,点击"提交"发起授权申请。

提示:一般发起后会显示"审核中"。此为微信官方审核,需每天 查看审核状态是否通过,通过后会显示"待授权"。

| 오 微信支付           | 商户平台                                       | 首页 交易中心 账户中心 营销中心 产品中心 数据中心                                                    |
|------------------|--------------------------------------------|--------------------------------------------------------------------------------|
| 产品大全             | 产品大全                                       | 全部 未开通 申请中 已开通 已过期 已关闭                                                         |
| 的产品              | 增值功能                                       |                                                                                |
| F发配置<br>PPID授权管理 | 企业微信 !未开通<br>企业外部交付及管理能力,如给贡工<br>发红包。报销的款等 |                                                                                |
|                  | 支付产品                                       |                                                                                |
|                  | JSAPI支付<br>第户调用JSAPI按口,调起微信支付<br>模块吹款      | APP支付         1未开通           用户在APP中发起支付         第一系與起微循支付协议生成支付二<br>隆弱,用户扫码支付 |
|                  | 付款码支付 !未开遭<br>用户打开微信线色付款卡页面,南户<br>扫码完成支付   | H5支付 !未开遭<br>在激席意户論外的修动調网页使用激<br>值支付                                           |
| > 微信支付           | 商户平台                                       | 首页 交易中心 账户中心 营销中心 产品中心 数据中心                                                    |
| 品大全              | APPID授权管理 / 新增授权                           |                                                                                |
| 的产品              | 新增授权                                       |                                                                                |
| 发配置              | 南户号信息                                      |                                                                                |
| PID授权管理          | 南户号                                        |                                                                                |
|                  | 商户简称                                       |                                                                                |
|                  | 企业全称                                       |                                                                                |
|                  | 授权绑定的APPID                                 |                                                                                |
|                  | *APPID<br>APPID类型:已通过微信认证的图                | 填写APPID<br>服务号、政府或媒体类订阅号、小程序、APP、企业微信                                          |

## 3.2.2.3 完成授权

联系微信沟通群里的总会备灾中心工作人员,确认信息并申请授 权。

## 3.2.2.4 管理后台

登录中国红十字会数字化运营平台。网址 <u>https://donation.redcross.org.cn</u>

| 中国红十字会 |          |
|--------|----------|
|        | <b> </b> |

#### 用友政务版权所有

## 3.2.2.5 接入"博爱单次捐"功能

(1) 登录成功后点击页面中间【资金捐赠】进入资金捐赠管理后

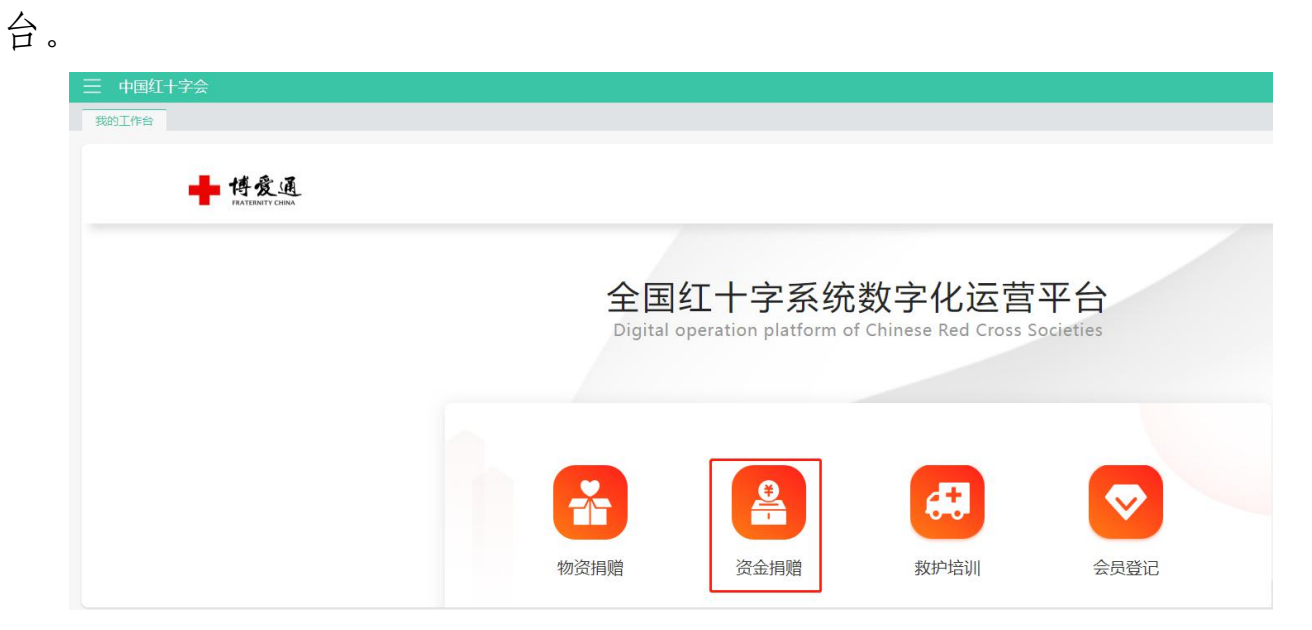

| 三 中国红十字会                              |  |  |  |  |  |  |
|---------------------------------------|--|--|--|--|--|--|
| 我的工作台 概要统计 X                          |  |  |  |  |  |  |
| 概要统计(通知公告) 概要统计(资金捐赠)                 |  |  |  |  |  |  |
| 😧 (1999年1999年1997) 王 首页               |  |  |  |  |  |  |
| <b>20</b> 首页                          |  |  |  |  |  |  |
|                                       |  |  |  |  |  |  |
| ○ 系统管理         >           ▲月新谱 ▲ 1 人 |  |  |  |  |  |  |
| 截止到 2023-5-9                          |  |  |  |  |  |  |
|                                       |  |  |  |  |  |  |
|                                       |  |  |  |  |  |  |
|                                       |  |  |  |  |  |  |
|                                       |  |  |  |  |  |  |

(2)选择"系统管理-基础配置-支付设置"处填写本单位的微信 商户号和 API 密钥, 在 appid 中请填写博爱通的 appid: "wxbdadc4ceb629e055",填写完成,点击保存。提交成功后,即可使 用"博爱通"小程序中的"博爱单次捐"接受捐款。

| 三 中国红十字会           |        |                                                                                                    |                |
|--------------------|--------|----------------------------------------------------------------------------------------------------|----------------|
| 我的工作台 概要统计 ×       |        |                                                                                                    |                |
| 概要统计(通知公告) 概要统计(资金 | :捐赠)   |                                                                                                    |                |
|                    |        |                                                                                                    |                |
|                    | 主持人列衷  | 主持人ID 主持人姓名                                                                                                    |                |
| <b>89</b> 首页       |        |                                                                                                    |                |
| 2 313000           |        | 暫无数据                                                                                                    |                |
|                    |        |                                                                                                    |                |
| ○系統管理              | 支付沿署   |                                                                                                    | 填写完成后点击保存      |
| I ANAE             | ~~~~   | 填写商户号                                                                                                    |                |
| 用户字曲管理             | 直连商户号  | THE REPORT OF THE REPORT OF TH |                |
| W JANKA            | 商户私钥位置 |                                                                                                    | 填写API密钥(32位密钥) |
|                    | appld  | wxbdadc4ceb629e055 填写appi                                                                                                    |                |
|                    |        | A                                                                                                    |                |

## 第4章 线下捐赠物资信息补录

通过线下已完成捐赠的物资需要在"博爱通"进行捐赠信息补录的, 分三步完成。

4.1 信息补录

4.1.1 进入界面

点击主界面【接收录入】,进入"接收录入"界面。

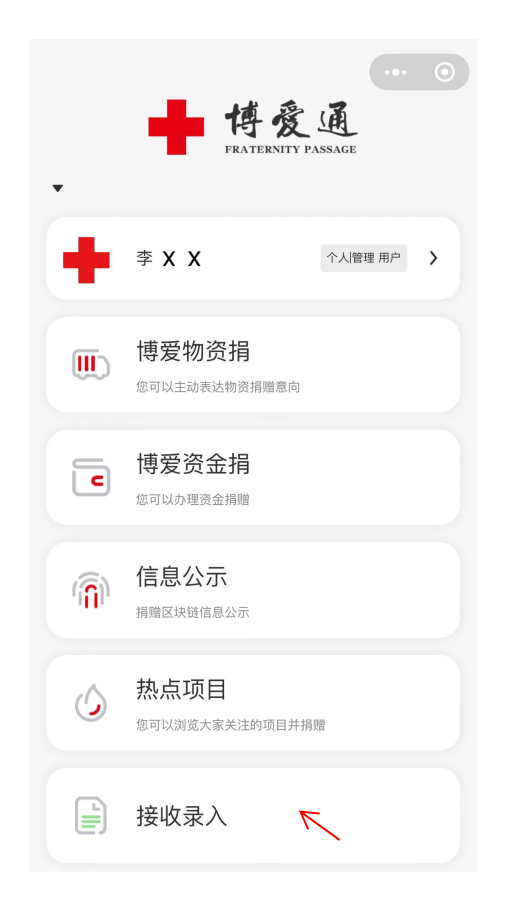

## 4.1.2 填写信息

分别填写接收信息—填写物资信息—上传照片材料—提交。此操 作是红会工作人员代替捐赠人在"博爱通"完成捐赠信息的录入。

提示:管理员和其他在"博爱通"注册的工作人员都可以进行补录 工作操作。

| 接收                  | 录入 💽 💿                                    | く接收                   | 表入 … ④            | く接り                         | 禄入 🕢 💽              |
|---------------------|-------------------------------------------|-----------------------|-------------------|-----------------------------|---------------------|
| 1 — (<br>填写接收信息 填写物 | 2 — 3 · · · · · · · · · · · · · · · · · · | 1 2<br>填写发起信息     填写物 | <b>资信息</b> 上传相关照片 | (1) — (2)<br>填写发起信息 填写物     | 2 — 3<br>资信息 上传相关照片 |
| *公益机构               | 请选择 >                                     | *物品名称                 | 请输入               | 实物照片                        |                     |
| *捐赠人类型              | 自然人 >                                     | *物品来源                 | 请选择 >             | + 选择图片                      |                     |
| *捐赠人姓名              | 李嵋道                                       | 过期时间                  | 请选择 >             | 质量合格证                       |                     |
| ∗联系电话               | 131 ******                                | 品牌型号                  | 请输入               | +                           |                     |
| *证件类型               | 身份证 >                                     | *物品数量                 | 请输入               | 选择图片                        |                     |
| 身份证号                | 110                                       | *计量单位                 | 请输入               | 价值凭证                        |                     |
| 匿名发起                | $\bigcirc$                                | *单价 (元)               | 请输入               | 如需并具捐赠友亲,请上传购重<br>三方机构评估为准。 | (友景或转账咒证;具体金额,勇     |
| 捐赠意向                | 请输入                                       | *预估价值(元)              | 请输入               | + 选择图片                      |                     |
| *发起物品发货地            | 请选择 >                                     | + 继续道                 | 自加物资              | 如有疑问,请拨打中国红十<br>60439883    | 字会服务热线010-          |
|                     |                                           |                       |                   | 00403003                    | V                   |
| -۲                  | 步                                         | 上一步                   | 下一步               | 上一步                         | 提交                  |

## 4.2 信息审核

管理员审核补录信息。

## 4.2.1 查看订单

管理员进入【我的管理端】选择【物资捐赠】后可以看到【接收录入确认】。

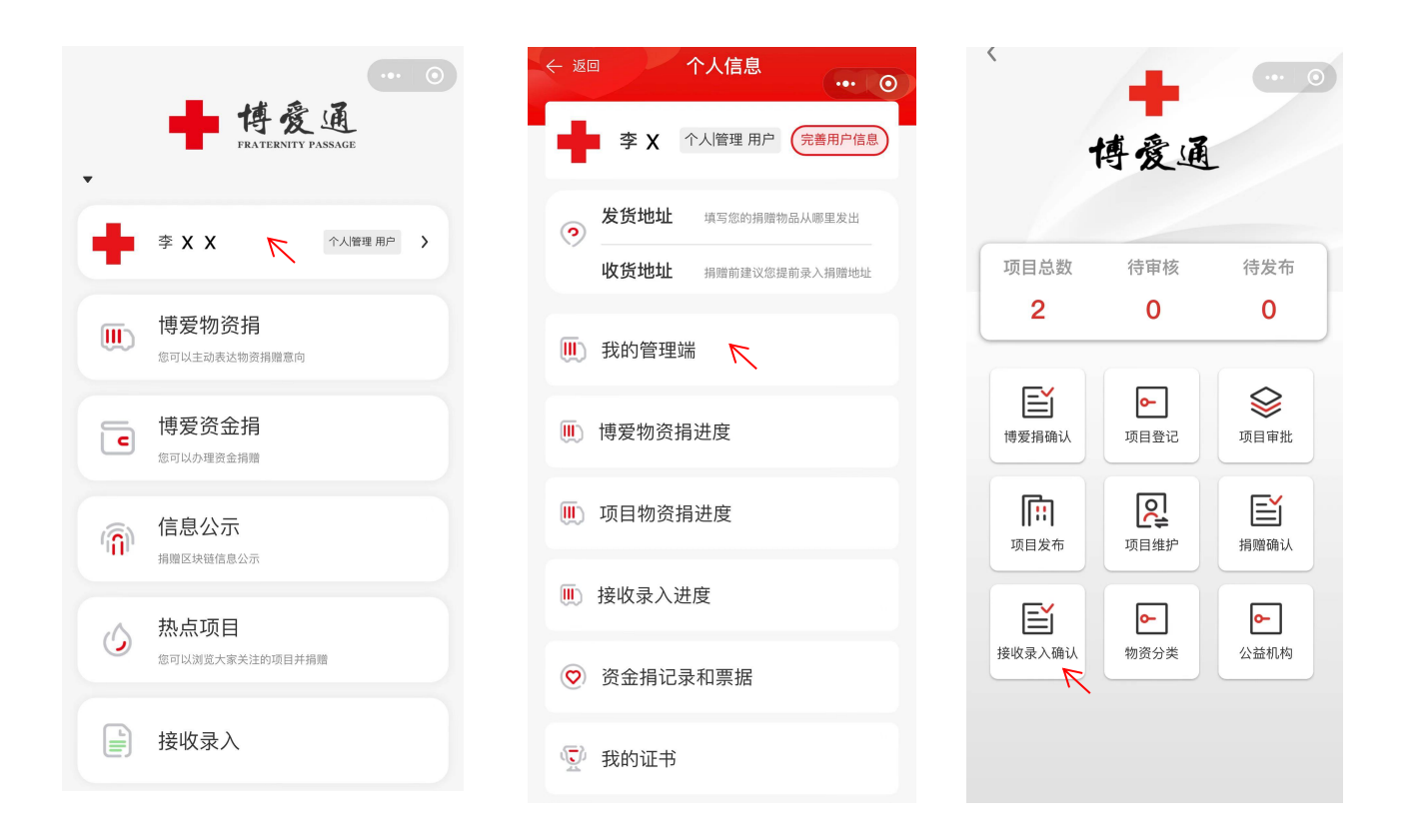

## 4.2.2 审核信息

点击【接收录入】进入后界面有两个选项"待确认"和"已确认"。

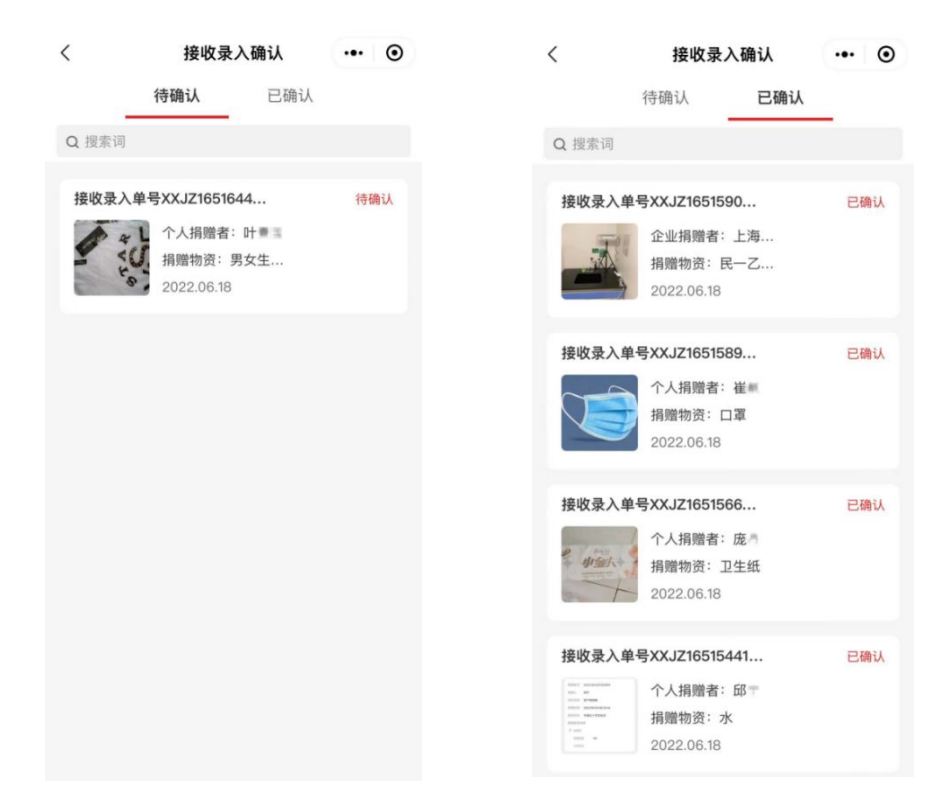

#### 第 22 页 共 24 页

在"待确认"列表中点击一条信息,进入"爱心发起详情"界面,界 面最底部有两个选项"退回"、"确认""。请参照【博爱捐确认】方式对 其审核。

| く接收录                      | 入详情       | ••• •         |                                            | 接收   | 录入详情    |  |
|---------------------------|-----------|---------------|--------------------------------------------|------|---------|--|
| 月赠编号                      | XXJZ1651  | 00-00-00/1408 | TAL                                        | U.   |         |  |
| 捐赠人类型                     |           | 法人            | 质量合格证                                      | E    |         |  |
| 联系人姓名                     |           | 崔丰            | H H -                                      | 2    |         |  |
| 联系电话                      | 13        | 91            | 价值证明                                       |      |         |  |
| 统一社会信用代码                  | 9131      |               | 1/1 (12) (12) (12) (12) (12) (12) (12) (12 |      |         |  |
| 单位名称                      | 上海浅雪精密机   | 1.电有限公司       |                                            | 5    |         |  |
| 捐赠时间                      | 2022-05-0 | 03 23:10:40   |                                            |      |         |  |
| 捐赠意向                      |           | 上海抗疫          |                                            | -    | 0       |  |
| 民一乙型222纳米生物灯              |           | 4套            |                                            | 智元林  | 9资接收方-  |  |
| 物品来源: 自产<br>预估价值: ¥ 4,000 |           |               |                                            | 十 请; | 泰加物资接收方 |  |
| 物资分类                      | 消毒灭菌设备及   | 2器具           |                                            |      |         |  |

## 4.3 信息公示

补录的捐赠信息完成确认后,即在"已确认"栏中,同时在"博爱通" 主界面【信息公示】模块下进行公示。所有注册登录人员均可查看捐 赠公示。

| ··· 〇<br>FRATERNITY PASSAGE                  | ··· ③<br>博爱通<br>PRATERNITY PASSAGE                                |
|----------------------------------------------|-------------------------------------------------------------------|
| •                                            | Q 上海                                                              |
| 李 X X 个人管理用户 >                               | 23 公益区块链联盟                                                        |
| <b>•</b> • • • • • • • • • • • • • • • • • • | 当前区块高度 6542                                                       |
| 使爱物资捐<br><sup>应可以主动表达物资捐赠意向</sup>            | 本次连接节点地址 peer1.bulletin.redcross.org.cn<br>链上累计捐赠次数 6868          |
| <b>」</b><br>博愛资金捐<br><sup> 応可以办理資金捐赠</sup>   | 器 公益公示<br>2022/05/25<br>19:20:54 区块高度: 4798 详情 ><br>公益机构: 上海市红十字会 |
| (前) 信息公示<br><sub>捐赠区块链信息公示</sub>             | 项目: 线下物资捐<br><b>青岛海诺生物工程有限公司</b><br>捐赠 医用口罩 20000 袋               |
| ② 热点项目<br><sup>您可以浏览大家关注的项目并捐赠</sup>         | 2022/05/25 区块高度: 4789 详情 > 公益机构: 上海市红十字会                          |
| 接收录入  下                                      | 项目: 线下物资捐<br>内蒙古东方牧都食品有限责任公司<br>捐赠 肉类 1200 袋                      |

#### 第 23 页 共 24 页

## 总会备灾救灾中心

## "博爱通"运维工作人员名单

1. 工作领导小组常务副组长:

万 一 (中心副主任) 010-60428269 13910010641

- 2. 系统管理与基层服务联络组:
  - 崔 航(物资处处长) 010-60428265 13910085391 彭瑜国(物资处副处长) 010-60428277 13810730873 李暄琪(物资处工作人员) 010-60428257 13146373615

## 3. 捐赠人管理与服务联络组:

李佳宁(应急处处长) 010-60428259 13810032981 傅晴晴(应急处工作人员) 010-60428275 13401089148 董 斌(应急处工作人员) 010-60428260 13810109232